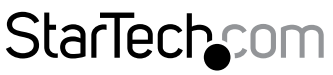

Hard-to-find made easy®

# Câble d'acquisition vidéo S-vidéo/composite vers USB avec prise en charge TWAIN et Mac®

SVID2USB23

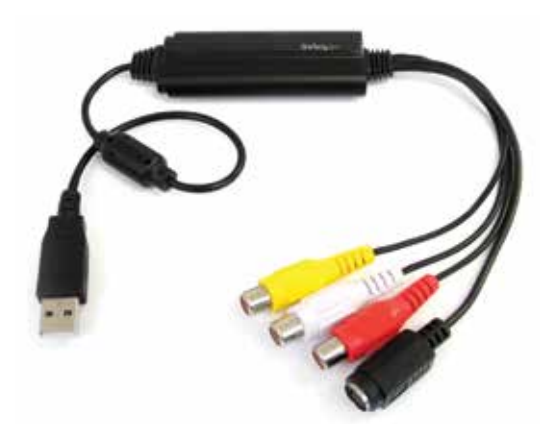

\* Le produit réel peut être différent de celui des photos

DE: Bedienungsanleitung - de.startech.com FR: Guide de l'utilisateur - fr.startech.com ES: Guía del usuario - es.startech.com IT: Guida per l'uso - it.startech.com NL: Gebruiksaanwijzing - nl.startech.com PT: Guia do usuário - pt.startech.com

Pour consulter les informations les plus récentes, consultez www.startech.com

## Déclaration de conformité de la FCC (Commission fédérale des communications)

Ce matériel a été testé est jugé conforme aux limites d'un appareil numérique de classe B, en vertu de la partie 15 du règlement de la FCC. Ces limites visent à offrir une protection raisonnable contre les interférences nuisibles des installations résidentielles. Cet équipement génère, utilise et peut émettre de l'énergie radio électrique et, en cas d'installation et d'utilisation non conformes aux instructions, peut causer des interférences nuisibles avec les communications radio. Il n'est toutefois pas garanti qu'une installation particulière ne cause pas d'interférence. Si cet équipement est la cause d'interférences nuisibles avec la réception de signaux de radio ou de télévision, ce qui peut être établi en l'allumant et en l'éteignant, l'utilisateur est encouragé à essayer de remédier à ces interférences en prenant une ou plusieurs des mesures suivantes :

- Réorienter ou déplacer l'antenne réceptrice.
- Augmenter la séparation entre l'équipement et le récepteur.
- Brancher l'équipement à une prise d'un circuit différente de celle à laquelle le récepteur est connecté.
- Demander de l'assistance à un vendeur ou un technicien radio/TV expérimenté.

## Utilisation des marques de commerce, marques déposées et autres noms et symboles protégés

Il peut arriver que ce manuel fasse référence à des marques de commerce, à des marques de commerce déposées et à d'autres noms ou symboles protégés de sociétés sans lien avec StarTech.com. Dans ce cas, ces références ne constituent que des exemples et ne correspondent en aucun cas à l'approbation d'un produit ou d'un service par StarTech.com, ni à la promotion du ou des produits au moyen du manuel de la société tierce en question. Indépendamment de toute mention directe dans le texte de ce document, StarTech.com reconnaît par la présente que toutes les marques de commerces, marques déposées, marques de service et autres noms ou symboles protégés mentionnés dans ce manuel et les documents associés sont la propriété de leurs détenteurs respectifs.

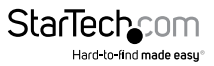

## Contenu

| Introduction                                           | .1 |
|--------------------------------------------------------|----|
| Contenu de l'emballage                                 | .1 |
| Configuration du système                               | .1 |
| Installation                                           | .2 |
| Windows <sup>®</sup>                                   | .2 |
| Apple® Mac OS X®                                       | .3 |
| Utilisation du modèle SVID2USB23 sous Apple® Mac OS X® | .4 |
| Spécifications                                         | .4 |
| Assistance technique                                   | .6 |
| Informations de garantie                               | .6 |

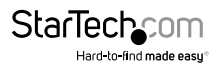

## Introduction

Le câble d'acquisition vidéo S-vidéo et composite vers USB SVID2USB23 vous permet d'acquérir la vidéo analogique ainsi que l'audio RCA 2 voies qui l'accompagne sur votre ordinateur Mac<sup>®</sup> ou Windows<sup>®</sup> à partir d'un appareil vidéo S-vidéo ou composite.

Cet appareil d'acquisition vidéo USB peut être branché à un dispositif vidéo de sortie S-vidéo ou composite/RCA, comme un magnétoscope à cassette beta/VHS, un caméscope ou enregistreur numérique, vers un port USB 2.0 de votre Mac<sup>®</sup> ou PC pour fournir un encodage en temps réel MPEG-1, MPEG-2 et MPEG-4 ainsi que la prise en charge TWAIN, ce qui le rend compatible avec une large gamme de systèmes et de logiciels.

La câble d'acquisition vidéo analogique prend en charge toute une série de systèmes d'exploitation, permettant une acquisition vidéo USB sans interruption pour les ordinateurs Mac<sup>®</sup> (OS 10.X), les ordinateurs Windows<sup>®</sup> 7 ainsi que les systèmes d'exploitation Windows plus anciens (Windows<sup>®</sup> 2000 / XP (32/64 bits) / Vista (32/64 bits)).

De taille suffisamment petite pour tenir dans le creux de la main, ce câble d'acquisition USB est la solution idéale pour les applications mobiles et convient parfaitement pour les ordinateurs de burges un particular.

bureau ou portables.

Bénéficie de la garantie StarTech.com de 2 ans et de l'assistance technique à vie gratuite.

#### Contenu de l'emballage

- 1 câble d'acquisition vidéo USB
- 1 CD de logiciel
- 1 CD de pilote
- 1 manuel d'instruction

### Configuration du système

- Système informatique compatible USB 2.0 avec port USB libre
- Microsoft<sup>®</sup> Windows<sup>®</sup> 2000 / XP / Vista (32/64 bits) / 7 (32/64 bits), et Apple<sup>®</sup> Mac OS X<sup>®</sup> (Tiger 10.4.11 et au-delà)
- Source vidéo analogique avec câblage S-vidéo ou composite (DVD, magnétoscope numérique, magnétoscope à cassette, etc.)

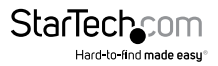

## Installation

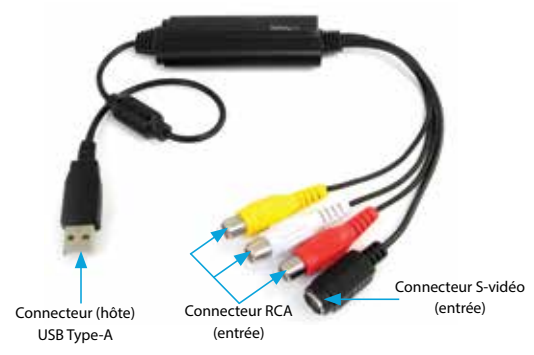

#### Installation du matériel

- 1. Branchez le connecteur (hôte) USB type-A dans un port USB 2.0 disponible de votre système informatique.
- Connectez votre source vidéo analogique (DVD, magnétoscope numérique, magnétoscope à cassette, etc.) à l'entrée composite ou S-vidéo de votre câble audiovidéo SVID2USB23.

**REMARQUE :** Une fois le matériel physique connecté à l'ordinateur, il est probable que vous recevrez des invites propres à l'installation. Veuillez fermer ces invites spécifiques, car ces étapes seront effectuées pendant l'installation du logiciel.

#### Installation du logiciel

#### Windows®

Une fois le matériel installé, l'« assistant d'ajout de nouveau matériel détecté » s'ouvre. Cliquez sur « Annuler » pour fermer la fenêtre.

- Téléchargez les pilotes les plus récents à partir du site Web StarTech.com (conseillé) ou insérez le disque de pilote ou de logiciel dans votre lecteur de DVD-ROM.
- Repérez l'application de configuration (.exe). Ce fichier se trouve dans le répertoire Windows situé dans le dossier téléchargé ou, si vous utilisez le DVD de pilote ou de logiciel inclus, l'installation commencera automatiquement.
- Si une fenêtre de dialogue de sécurité Windows s'ouvre, cliquez sur l'option « Run » (Exécuter) ou « Install this driver software anyway » (Installer ce pilote quand même) pour continuer.

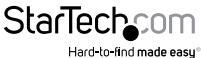

Manuel d'instruction

- L'« assistant d'installation du pilote Windows de la clé d'acquisition vidéo USB 2.0 » apparaît. Cliquez sur « Installer » pour lancer l'installation.
- 5. Le logiciel vidéo d'acquisition vidéo USB installera tous les pilotes et paramètres requis.
- 6. Vous recevrez un avis vous indiquant que l'installation du pilote Windows a réussi. Cliquez sur « Terminer » pour achever l'installation du pilote.
- 7. (Facultatif) Installez le logiciel d'acquisition vidéo inclus.

 a) Placez le CD de logiciel dans un lecteur de CD-ROM pour lancer automatiquement la configuration. Si le lancement ne se produit pas, utilisez Windows Explorer pour naviguer vers le lecteur de CD-ROM approprié et exécuter la configuration.

b) L'assistant d'installation lancera le processus d'installation. Cliquez sur « OK » pour lancer l'installation. Suivez ensuite les invites apparaissant à l'écran jusqu'à ce que l'installation soit terminée.

**Remarque :** Ce dispositif Twain fonctionne avec n'importe quel logiciel d'acquisition vidéo dans un environnement Windows<sup>®</sup> pris en charge. Le logiciel inclus est fourni à titre gracieux et n'est pas pris en charge pas StarTech.com. Pour obtenir de l'assistante concernant l'installation, le dépannage ou toute fonctionnalité générale, veuillez contacter le développeur du logiciel.

#### Apple<sup>®</sup> Mac OS X<sup>®</sup>

- 1. Téléchargez les pilotes les plus récents à partir du site Web StarTech.com (conseillé) ou insérez le disque de pilote ou de logiciel dans votre lecteur de DVD-ROM.
- 2. Repérez et extrayez le fichier « EXCAP 1.0.9 Multiple Languages.zip ». Double-cliquez pour lancer l'image disque « English\_EzCAP 1.0.9.pkg ». Ces fichiers se trouvent dans le dossier Mac du fichier téléchargé ou sur le CD de logiciel.
- L'écran d'introduction à l'installation EzCAP apparaît. Cliquez sur « Continue » (Continuer) pour commencer installation.
- 4. Ensuite, l'écran de type d'installation identifiera votre système d'exploitation et vous indiquera l'espace disque requis. Cliquez sur « Install » (Installer) pour continuer.
- 5. L'installation EzCAP vous indique maintenant qu'un redémarrage du système sera requis au cours de l'installation. Enregistrez les données non sauvegardées, puis cliquez sur « Continue Installation » (Continuer l'installation) pour passer à la suite.
- 6. Une fois l'installation terminée, l'écran de résumé apparaît pour vous indiquer que l'installation a réussi. Cliquez sur « Restart » (Redémarrer) pour terminer l'installation.

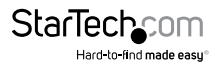

#### Utilisation du modèle SVID2USB23 sous Apple® Mac OS X®

- 1. Ouvrez EzCap en allant sous Applications > EzCap > EzCap.
- Vérifiez qu'EzCap est bien le numérisateur du système. Cliquez sur « Digitizers » (Numérisateur) dans le menu d'acquisition d'EzCap > Sélectionnez « EzCap » dans le menu déroulant.
- 3. Choisissez vos préférences d'enregistrement en cliquant sur « Record » (Enregistrer) dans le menu d'acquisition d'EzCap. À partir du menu déroulant, cliquez et mettez des coches pour personnaliser la solution de votre choix et la taille de l'écran. Vous pouvez indiquer si le logiciel fera l'acquisition de vidéo, audio ou les deux.
- 4. Pour commencer l'enregistrement vidéo. Cliquez sur « Record » (Enregistrer) dans le menu d'acquisition d'EzCap > Puis sélectionnez « Record... » (Enregistrer) dans le menu déroulant. Un menu d'enregistrement apparaît, qui vous permet de sélectionner le nom du fichier et l'emplacement où vous souhaitez enregistrer le fichier.
- 5. Pour interrompre l'enregistrement, il suffit de cliquer avec la souris dans la fenêtre d'enregistrement.

**REMARQUE :** Vous pouvez aussi préciser la durée d'enregistrement en sélectionnant « Record Duration... » (Durée de l'enregistrement) dans le menu déroulant « Record » (Enregistrer).

 L'acquisition est maintenant terminée et la vidéo est enregistrée à l'emplacement spécifié à l'étape 4.

**REMARQUE :** Des paramètres avancés supplémentaires sont disponibles, notamment la compression MPEG-4, et des images par seconde dans le menu déroulant « Record » (Enregistrer) en sélectionnant « Video Settings » (Paramètres vidéo).

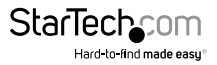

## **Spécifications**

| Résolution max.                            | 480i / 576i                                                             |
|--------------------------------------------|-------------------------------------------------------------------------|
| Vitesse de transfert de données<br>maximum | 480 Mb/s                                                                |
| Résolutions analogiques maximales          | 720 x 480 (NTSC) / 720 x 576 (PAL)                                      |
| Compatibilité de système<br>d'exploitation | Windows 2000 / Windows 7 / Windows<br>Vista / Windows XP / Mac OSX 10.x |
| Entrée audio-vidéo                         | Audio RCA / composite / S-vidéo                                         |
| Sortie audio-vidéo                         | USB                                                                     |
| Identification du chipset                  | eMPIA EM2860                                                            |
| Normes techniques                          | Encodage vidéo : NTSC, PAL, SECAM<br>MPEG 1, MPEG 2 et MPEG 4           |
| Couleur                                    | Noir                                                                    |
| Type de boîtier                            | Plastique                                                               |

## Assistance technique

L'assistance technique à vie fait partie intégrale de l'engagement de StarTech.com à fournir les meilleures solutions de l'industrie. Pour tout besoin d'aide avec votre produit, visitez **www.startech.com/fr/support-produit** et accédez à notre sélection complète d'outils en ligne, de documentation et de téléchargements.

Pour découvrir les pilotes/logiciels les plus récents, consultez www.startech.com/fr/ telechargements.

### Informations de garantie

Ce produit bénéficie d'une garantie de deux ans.

Par ailleurs, StarTech.com garantit ses produits contre tout défaut de matériel et de fabrication pour les périodes indiquées, suivant la date d'achat initiale. Pendant cette période, les produits peuvent être renvoyés pour être réparés ou remplacés par des produits équivalents à notre discrétion. Cette garantie couvre uniquement les coûts des pièces et de la main-d'œuvre. StarTech.com ne garantit pas ses produits contre les défauts ou les dommages causés par une mauvaise utilisation, un emploi abusif, une altération ou l'usure normale.

#### Limitation de responsabilité

En aucun cas, la responsabilité de StarTech.com Ltd. et StarTech.com USA LLP (ou de leurs cadres, directeurs, employés ou agents) ne pourra être engagée en cas de dommages (qu'ils soient directs ou indirects, spéciaux, punitifs, accessoires, consécutifs ou autre), perte de profits, pertes commerciales ou autre perte pécuniaire découlant ou liés à l'utilisation du produit excédant le prix actuel payé pour le produit. Certains États n'autorisent pas l'exclusion ou la limitation des dommages accessoires ou consécutifs. Si de telles lois sont en vigueur, les limitations ou les exclusions contenues aux présentes peuvent ne pas vous concerner.

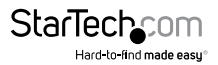

## StarTechcom

Hard-to-find made easy®

Le difficile-à-trouver à portée de main. Chez StarTech.com, ceci n'est pas une devise, mais bien une promesse.

StarTech.com est votre guichet unique pour toutes les pièces de connectique qu'il vous faut. Des technologies les plus récentes aux plus anciennes – en passant par toute la connectique qui relie les anciens et les nouveaux produits - nous pouvons vous aider à trouver la connectique dont vous avez besoin.

Nous vous aidons à trouver les pièces facilement, et nous les livrons rapidement où vous le désirez. Consultez l'un de nos conseillers techniques ou visitez notre site Web. Vous serez branché sur les produits qu'il vous faut en un rien de temps.

Visitez www.startech.com pour obtenir les détails complets de tous les produits StarTech.com et pour avoir accès à des ressources exclusives et des outils qui vous feront gagner du temps.

StarTech.com est un fabricant homologué ISO 9001 de pièces de connectique et de technologie. Créée en 1985, StarTech.com est présente aux États-Unis, au Canada, au Royaume-Uni et à Taïwan, et dessert le marché mondial.